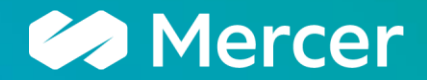

welcome to brighter

## **TUTORIAL PARA CANDIDATOS**

A business of Marsh McLennan

### Iniciando a avaliação

Acesse o link compartilhado por sua instituição para iniciar a avaliação. Clique em Continuar, para acessar o teste

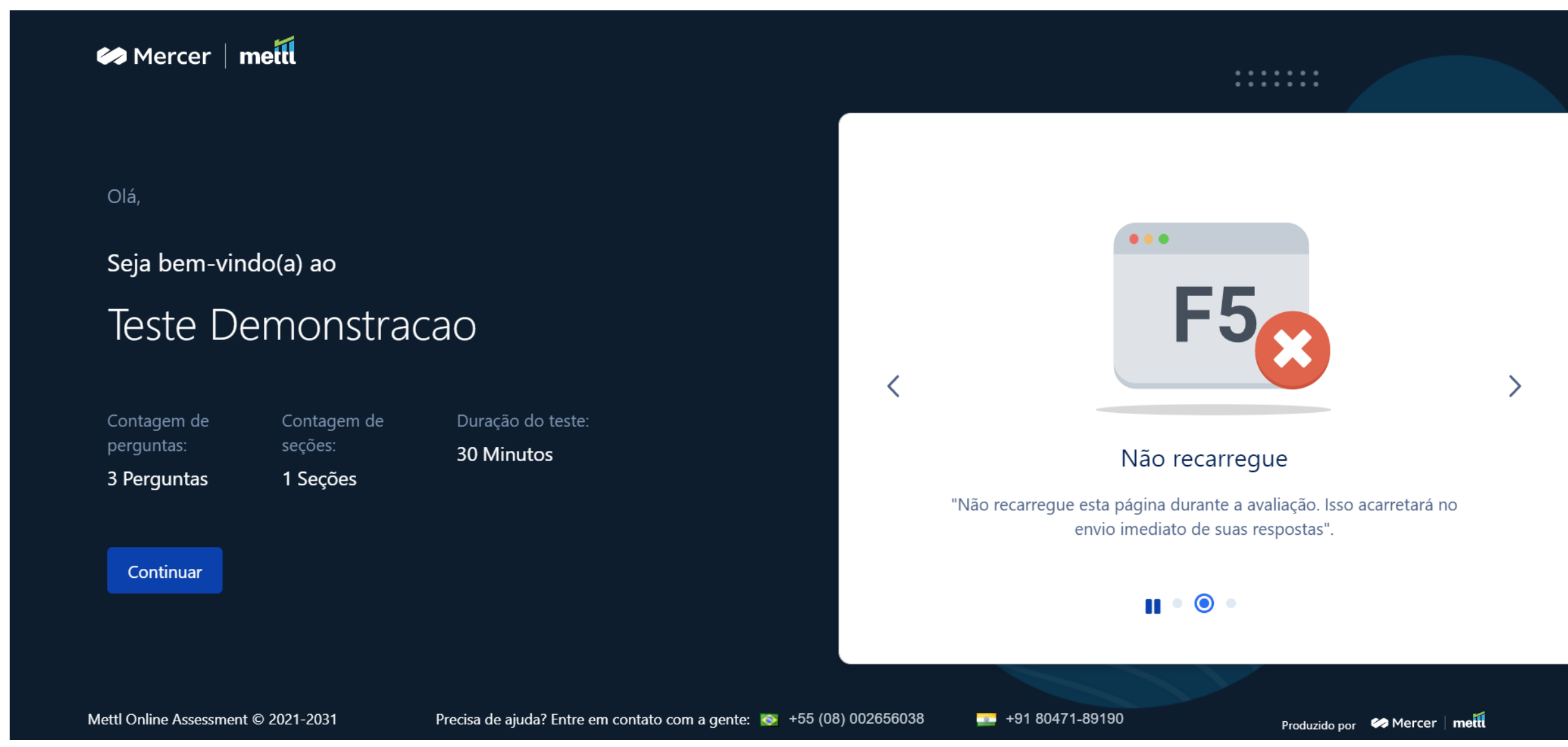

Mercer

#### Clique em Baixar o MSB. O download será iniciado automaticamente.

| 🅪 Mercer   <b>metti</b>                                                                        |                                             |                                   |                                                                                                    |
|------------------------------------------------------------------------------------------------|---------------------------------------------|-----------------------------------|----------------------------------------------------------------------------------------------------|
| Olá ,<br>Seja bem-vindo(a<br>Prova – M<br>Contagem de Cor<br>perguntas: seç<br>6 Perguntas 1 S | a) ao<br>SB<br>ntagem de<br>ções:<br>Seções | Duração do<br>teste<br>30 Minutos | Antes de iniciar o teste<br>Você tem o MSB instalado no seu sistema?<br>Soluções rápidas:<br>- Você precisa Baixar / instalar mettl Secure Browser (MSB) para<br>prosseguir com este teste.<br>- Se você já tiver o MSB instalado, prosseguir com o teste . Caso<br>contrário, você pode download do MSB no botão abaixo. |
| Mettl Online Assessment © 2021-20                                                              | 031 🔶                                       | Precisa de ajuda? Entre em conta  | rato com a gente: 🔯 +55 (08) 002656038 🔤 +91 80471-89190 Produzido por 🐼 Mercer   metil                                                                                                    |

Selecione uma pasta em seu computador para que seja realizado o download.

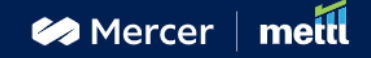

Olá,

Seja bem-vindo(a) ao Prova - MSB

seções:

1 Seções

Contagem de perguntas: 6 Perguntas Contagem de Duração do teste 30 Minutos Seu download começará automaticamente. Se não, clique aqui para Inicie o download

Por favor, siga estas etapas para instalar o MSB.

- Se solicitado, clique em Executar ou salvar. Se você escolher salvar, para iniciar a instalação, Clique duas vezes no download. Clique em Arquivo aberto.

- Se você é perguntado, "você quer permitir que este aplicativo faça alterações no seu dispositivo", clique em Sim.

Depois de instalar o MSB, clique no botão Prosseguir para prosseguir com o teste

Você também pode seguir este Guia de instalação do MSB. Z para mais detalhes.

Mettl Online Assessment © 2021-2031 🗧 穼

Precisa de ajuda? Entre em contato com a gente: 🔯 +55 (08) 002656038

**\*\*\*\*\*\*\*\*\*\*\*\*\*\*\*\*\*\*\*\*\*** 

Produzido por 🛛 🐼 Mercer 🛛 metil

Após finalizar o download, vá até a pasta onde o arquivo foi salvo e dê dois cliques. Clique em "I agree the licence terms and conditions" e clique em Install.

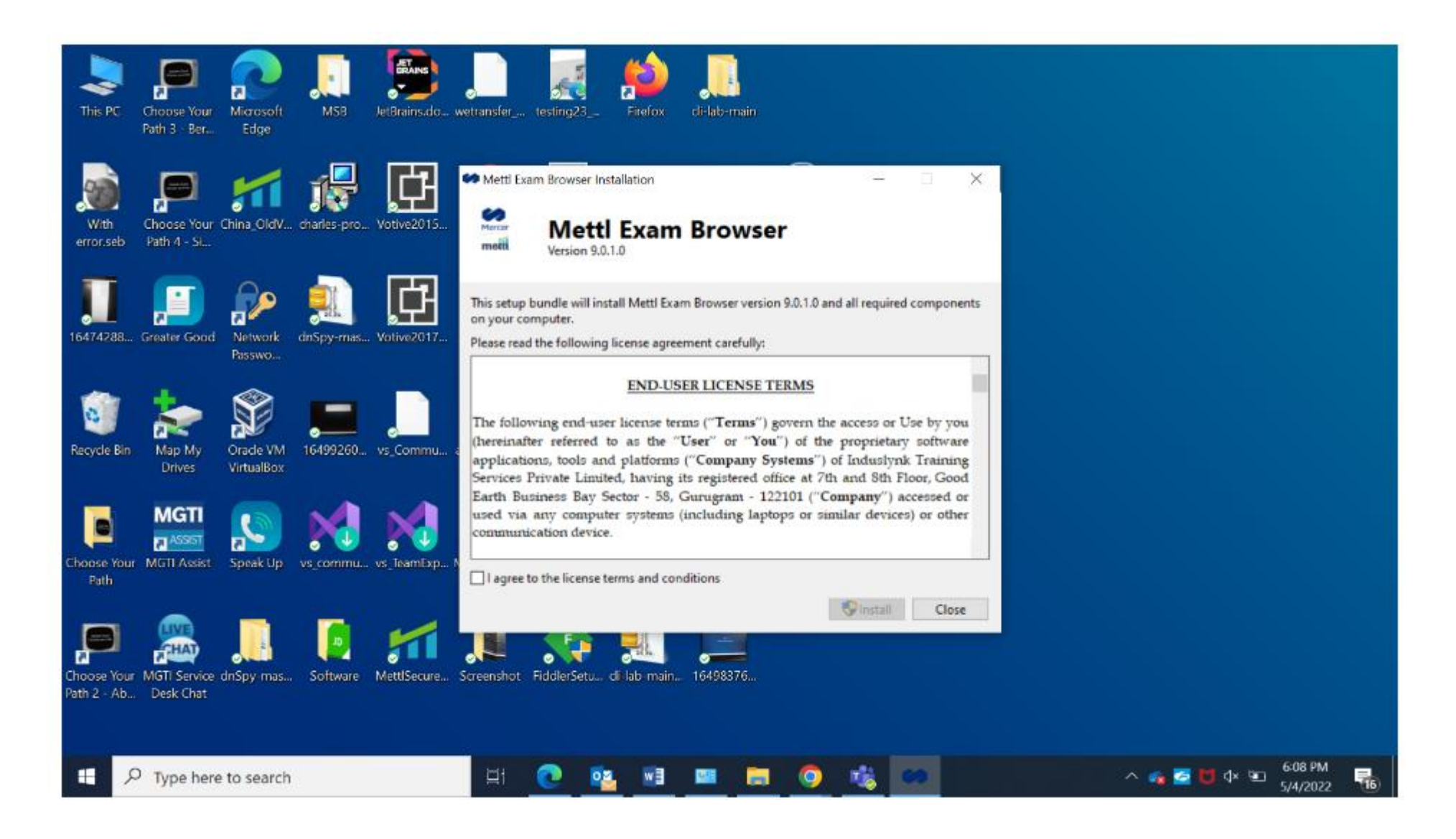

#### A instalação irá prosseguir

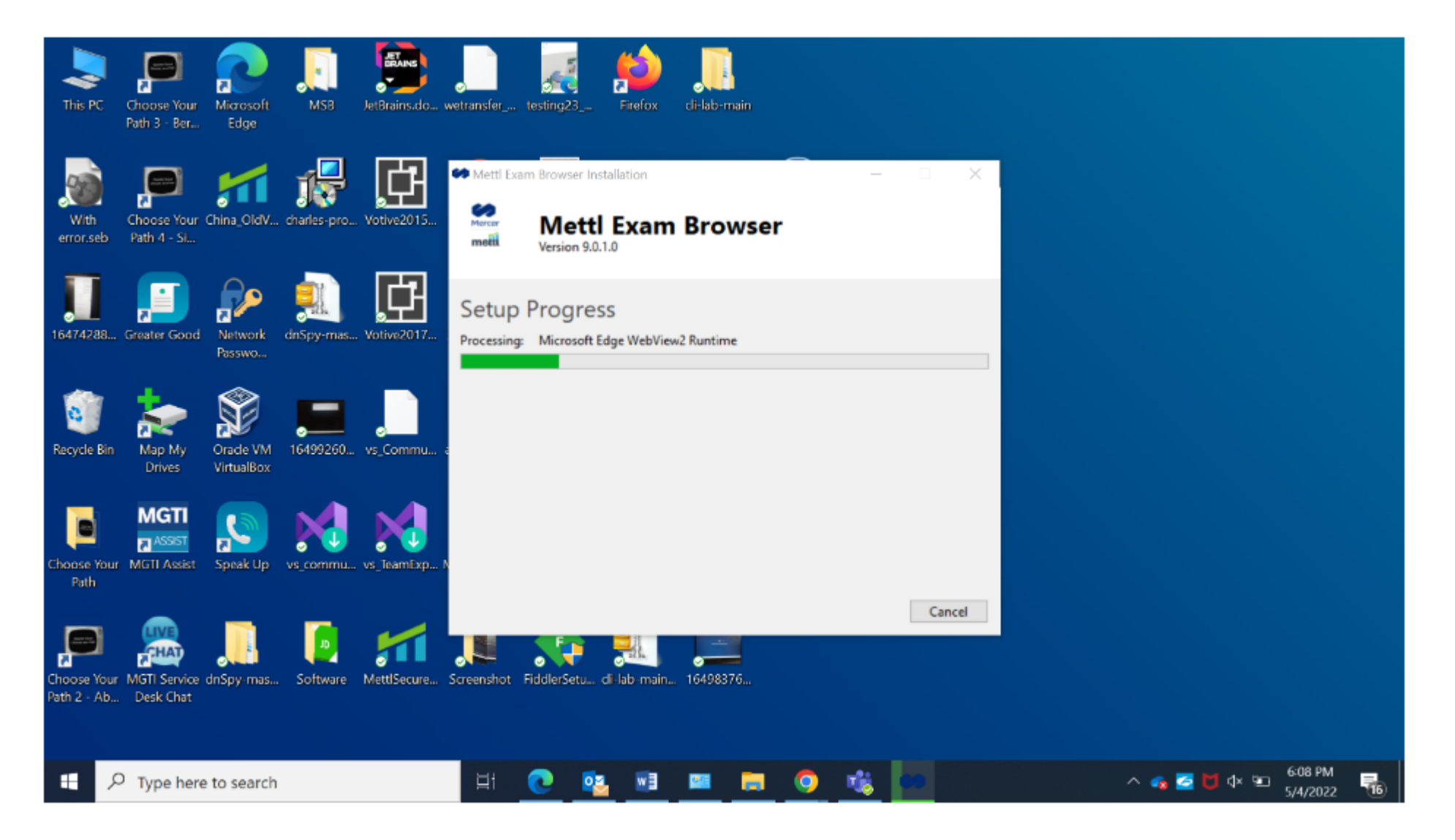

Após a finalização, aparecerá uma mensagem de instalação completa

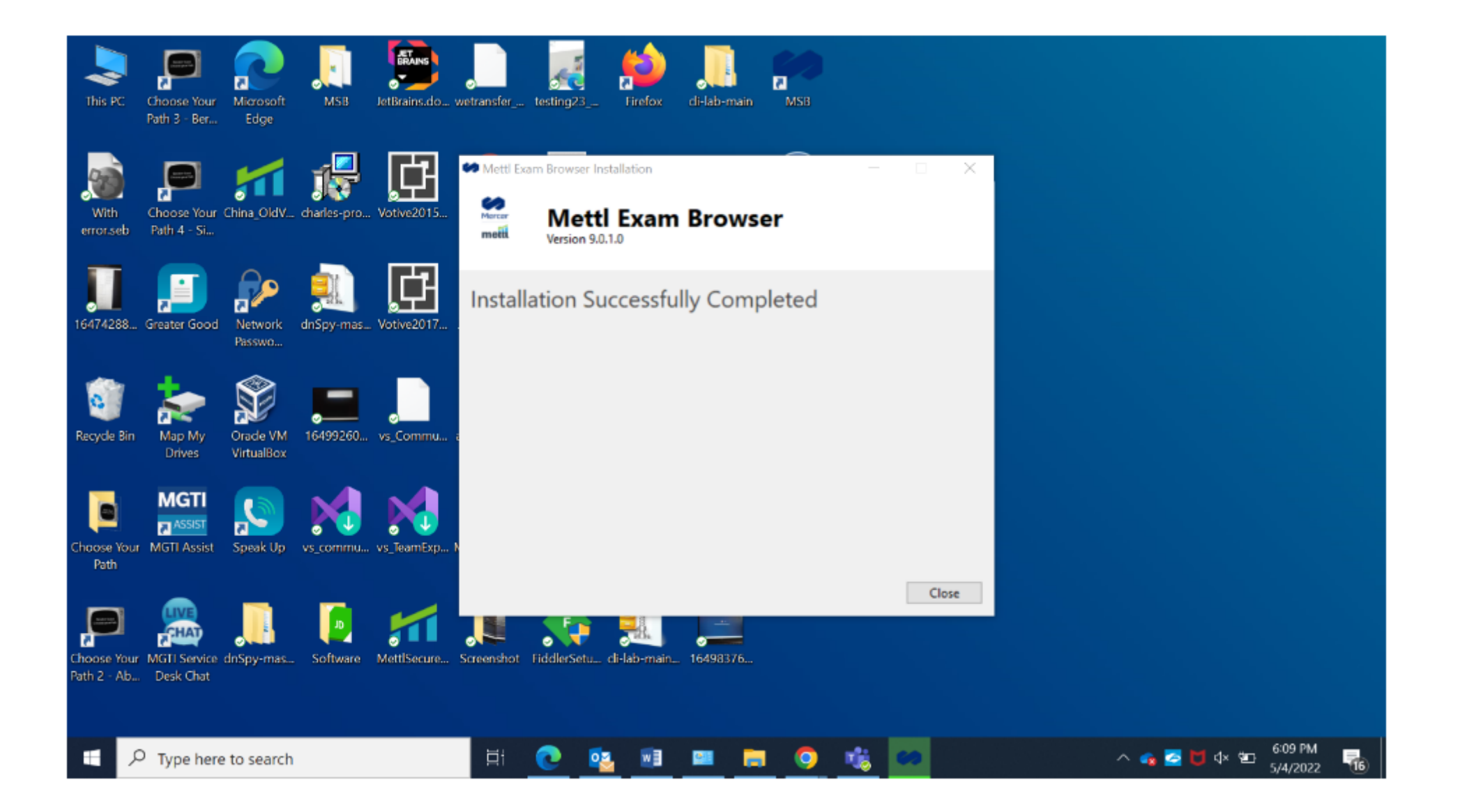

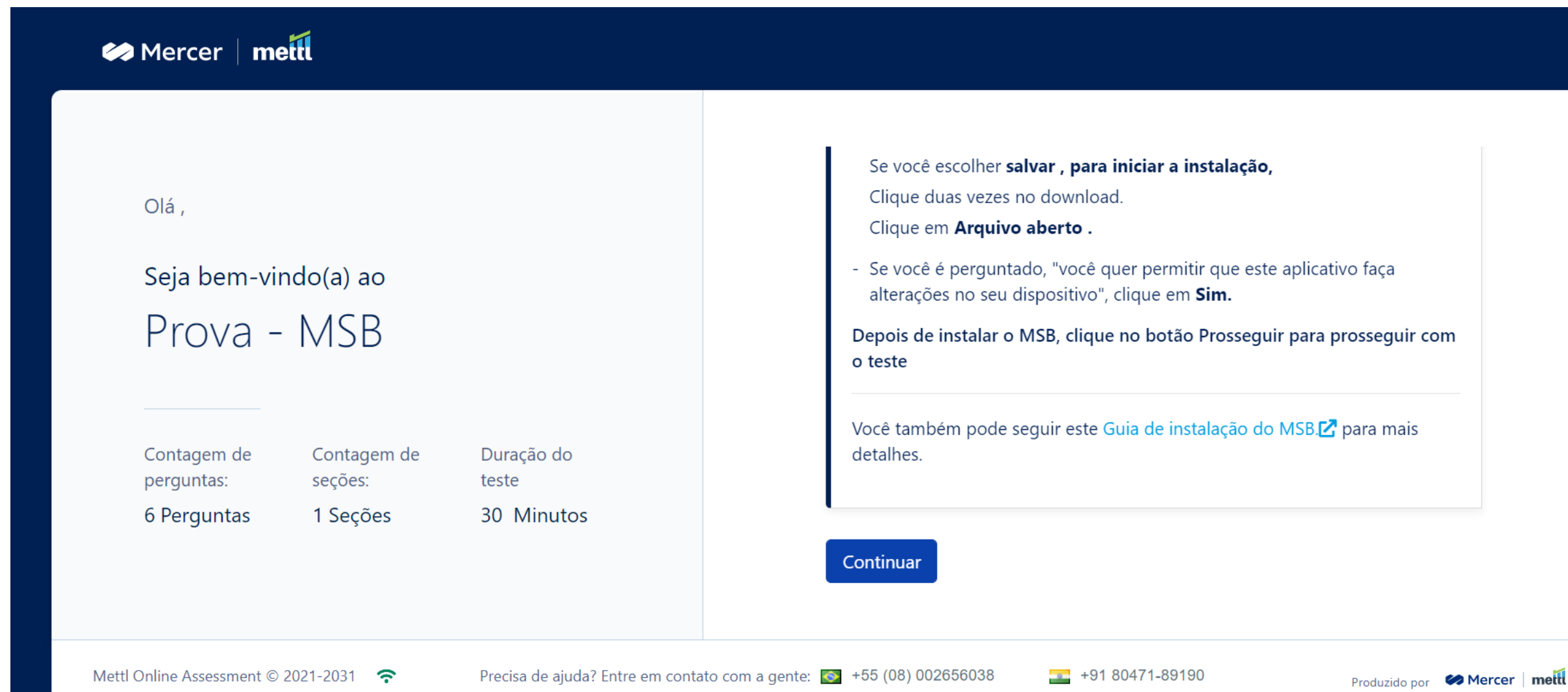

O MSB será aberto, a plataforma realizará a verificação de compatibilidade e solicitará as devidas permissões para acessar sua webcam e áudio. Após a verificação, clique em Iniciar Captura de Tela, para que compartilhe sua tela com a plataforma.

|                                          |                                    |                                    |   | Solicitando permissão de compartilhamento de tela                                                                                                    |
|------------------------------------------|------------------------------------|------------------------------------|---|----------------------------------------------------------------------------------------------------|
| Olá ,                                    |                                    |                                    |   | 1. Compatibilidade de sistema                                                                                                    |
| Seja bem-vi                              | indo(a) ao                         |                                    |   | <ul> <li>2. Permissões de webcam e áudio</li> </ul>                                                                                                    |
| Teste D                                  | )emonstr                           | acao                               | 2 | <ul> <li>3. Permissão de compartilhamento de tela</li> <li>Solicitando permissões de compartilhamento de tela.Clique em Iniciar captura de tela</li> <li>abaixo.</li> </ul> |
| Contagem de<br>perguntas:<br>3 Perguntas | Contagem de<br>seções:<br>1 Seções | Duração do<br>teste<br>30. Minutos |   | Iniciar captura de tela                                                                                                    |
| Sreiguntas                               | T Seções                           | 50 Windlos                         |   | As permissões são necessárias, pois este é um Teste Monitorado. Observe que você                                                                                            |

Estabolacando conovão coquira

#### Selecione Tela Inteira e clique em Compartilhar

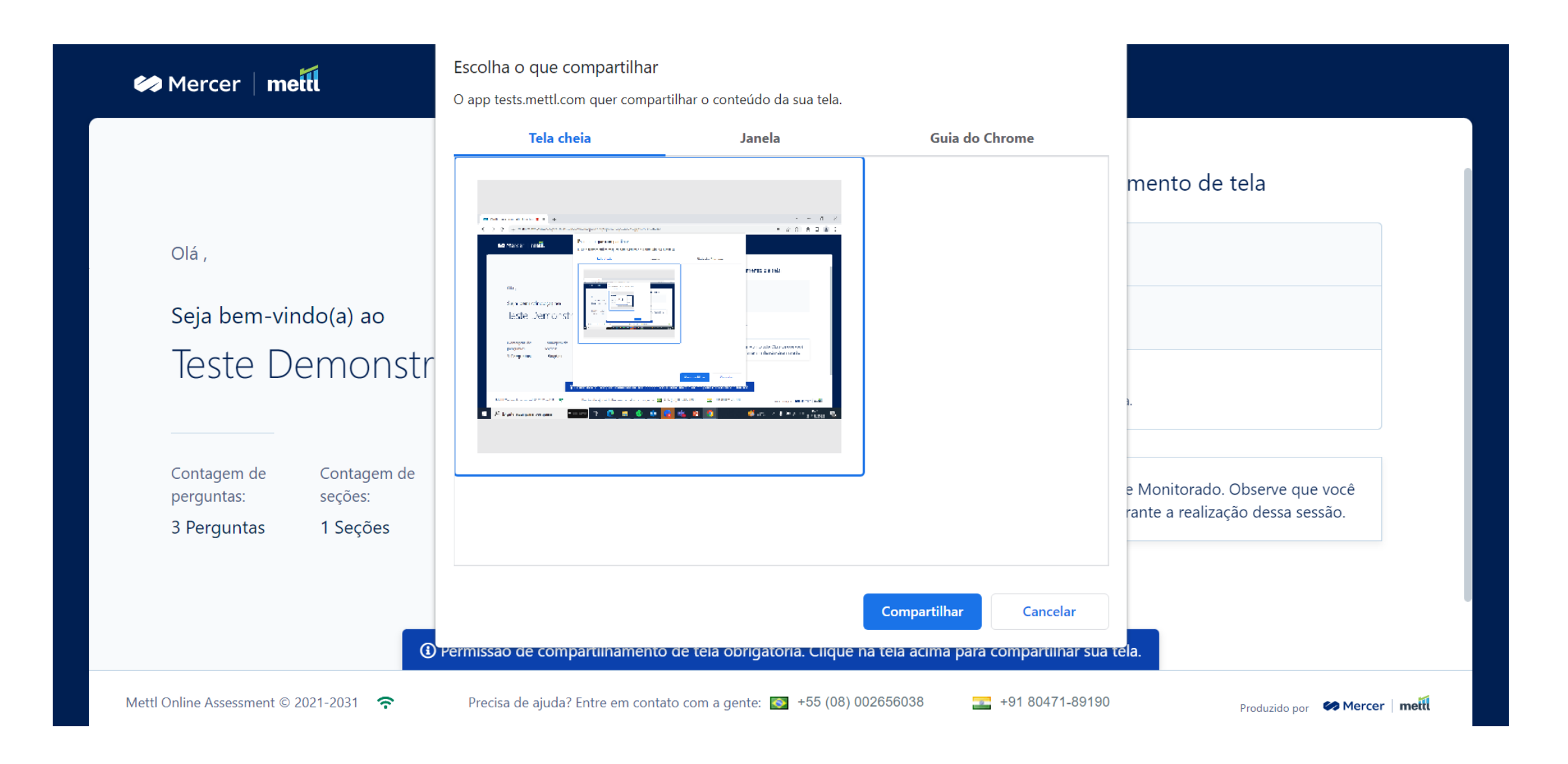

#### Clique em Permitir para autorizar a webcam e microfone

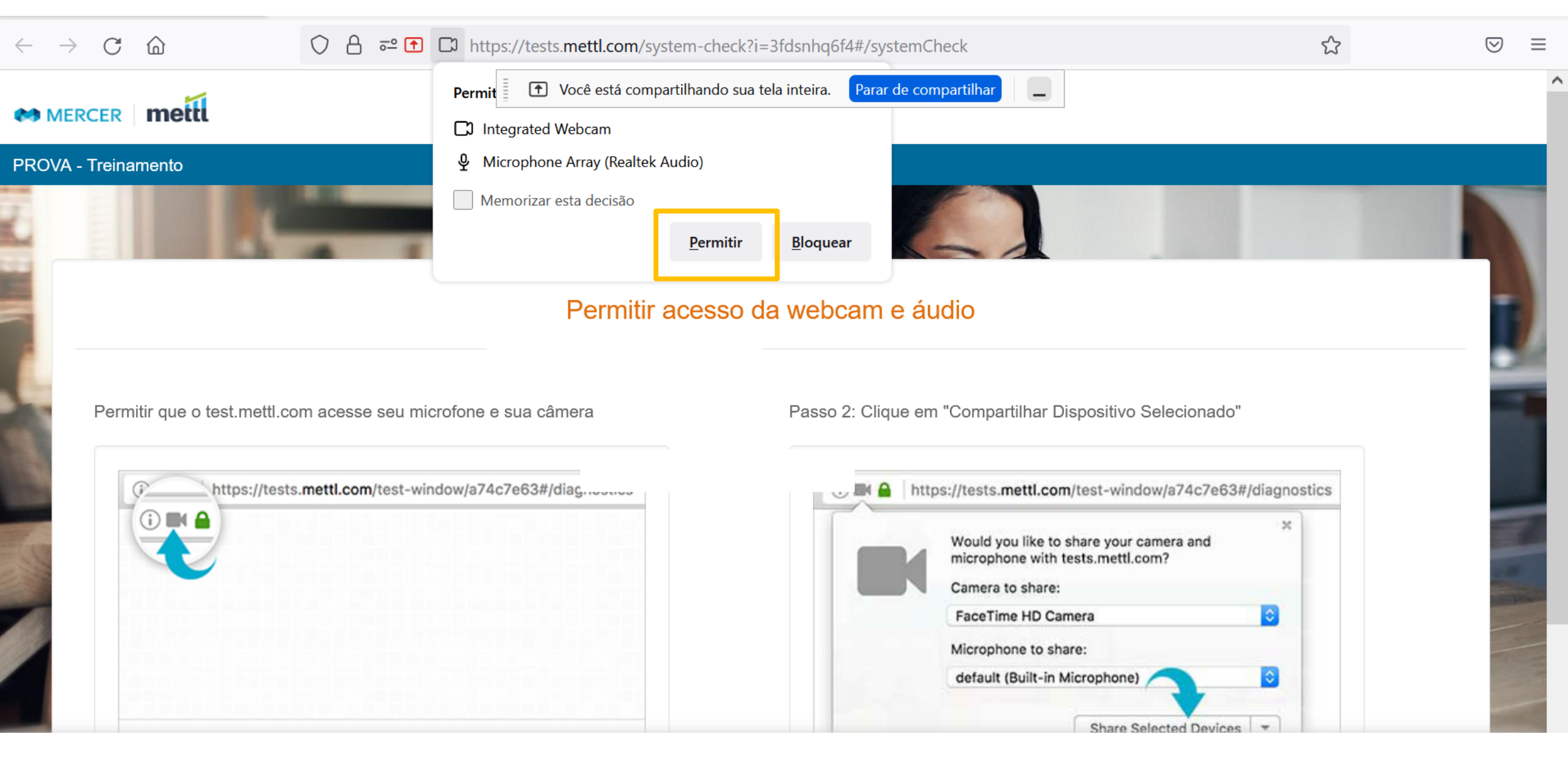

Você pode ocultar a mensagem de compartilhamento de tela, para que ela não atrapalhe sua experiência. Clique em **Continuar** 

| Mercer   meiti                                                                            |                                                                                                    |
|-------------------------------------------------------------------------------------------|----------------------------------------------------------------------------------------------------|
| <sup>Olá ,</sup><br>Seja bem-vindo(a) ao                                                  | <ul> <li>2. Permissões de webcam e áudio</li> <li>3. Permissão de compartilhamento de tela<br/>Clique no "Ocultar" Botão exibido abaixo para melhor visibilidade.</li> </ul> |
| Teste Demonstração         Contagem de       Contagem de         perguntas:       seções: | As permissões são necessárias, pois este é um Teste Monitorado. Observe que você será monitorado por alimentação de vídeo/tela durante a realização dessa sessão.            |
| 3 Perguntas 1 Seções 30 Minutos                                                           | Continuar                                                                                                    |
| Mettl Online Assessment © 2021-2031 🗢 🗌 O tests.mettl.com e                               | está compartilhando sua tela. Interromper compartilhamento Ocultar 90 Produzido por Mercer mette                                                                             |

Insira as informações solicitadas pela sua instituição e clique na caixa de seleção se concorda com os termos: (a imagem abaixo é apenas um exemplo de campos a serem preenchidos)

Mercer | mettl 1. registo Detalhes 2. Capturar rosto 3. Capturar carteira de identidade Olá, Ð Endereço De E-Mail \* Seja bem-vindo(a) ao Inserir Endereço de e-mail • Teste Demonstracao Primeiro Nome \* CPF \* 2 Inserir Primeiro Nome Inserir CPF Empresa \* Contagem de Contagem de Duração do perguntas: seções: teste Ξ Inserir Empresa 3 Perguntas 1 Seções 30 Minutos Termos e condições \* Ao usar nossas ofertas e serviços, você está concordando com os Termos dos servicos and Acordo de licença e entende que seu uso e acesso estará Continuar

Mettl Online Assessment © 2021-2031 < Precisa de ajuda? Entre em contato com a gente: 🔯 +55 (08) 002656038

**= +**91 80471-89190

Produzido por 🧼 Mercer | mette

#### Clique em Continuar

Mercer

#### Capture sua foto e uma de seu documento de identificação

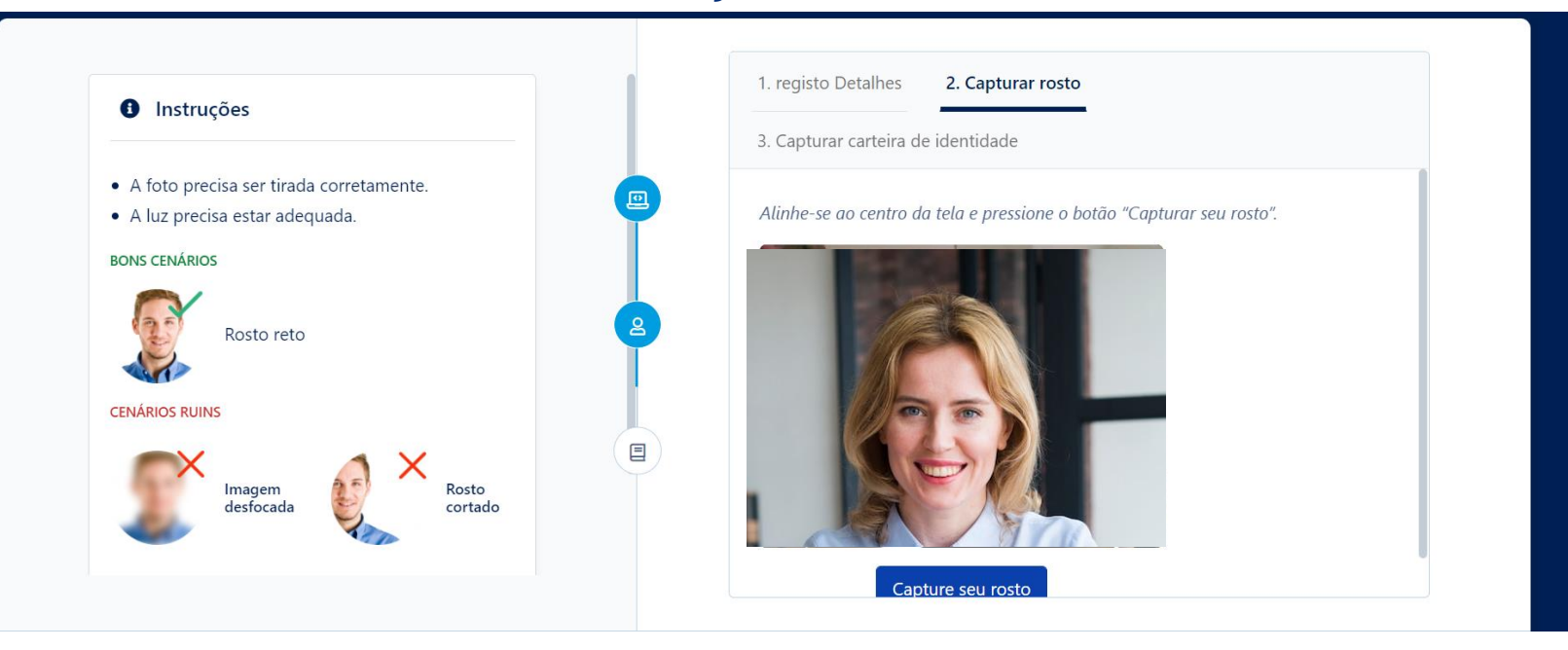

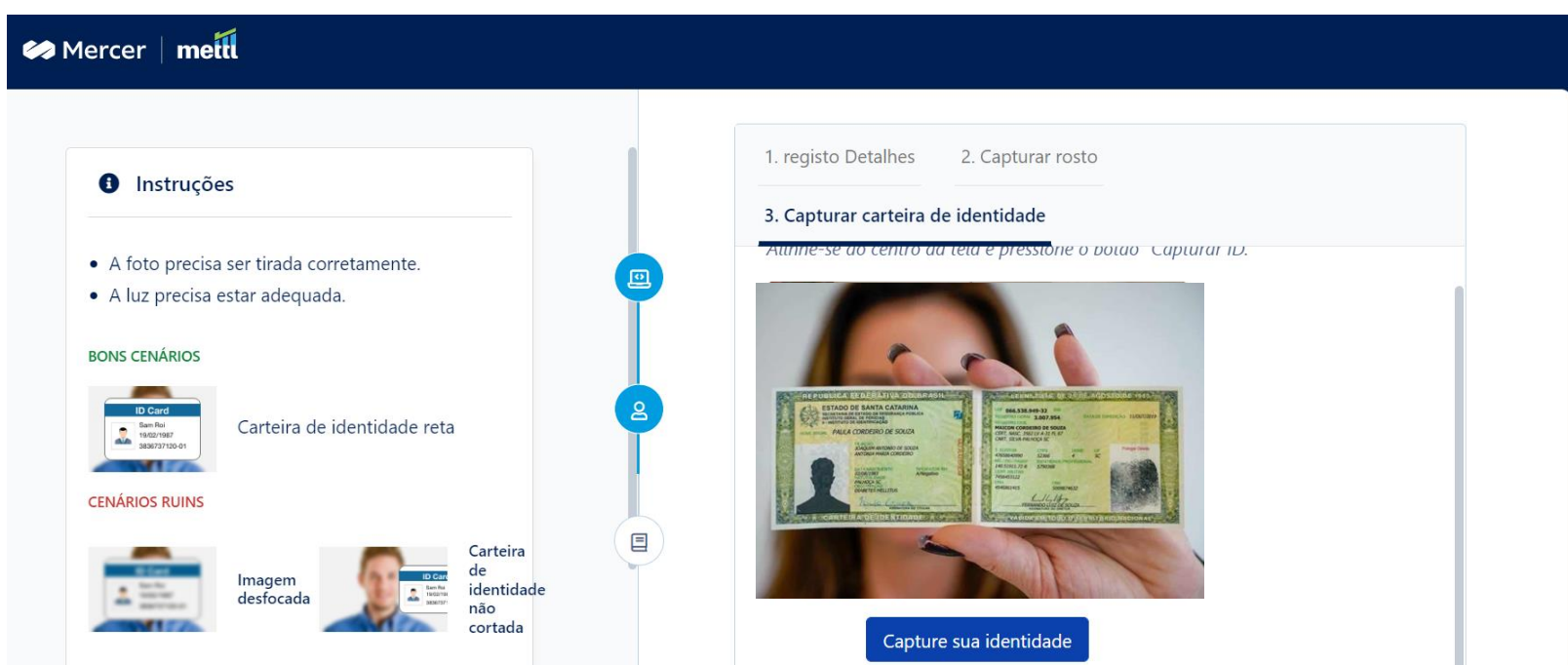

Mercer

#### Serão apresentadas as informações da avaliação. Clique em Iniciar teste

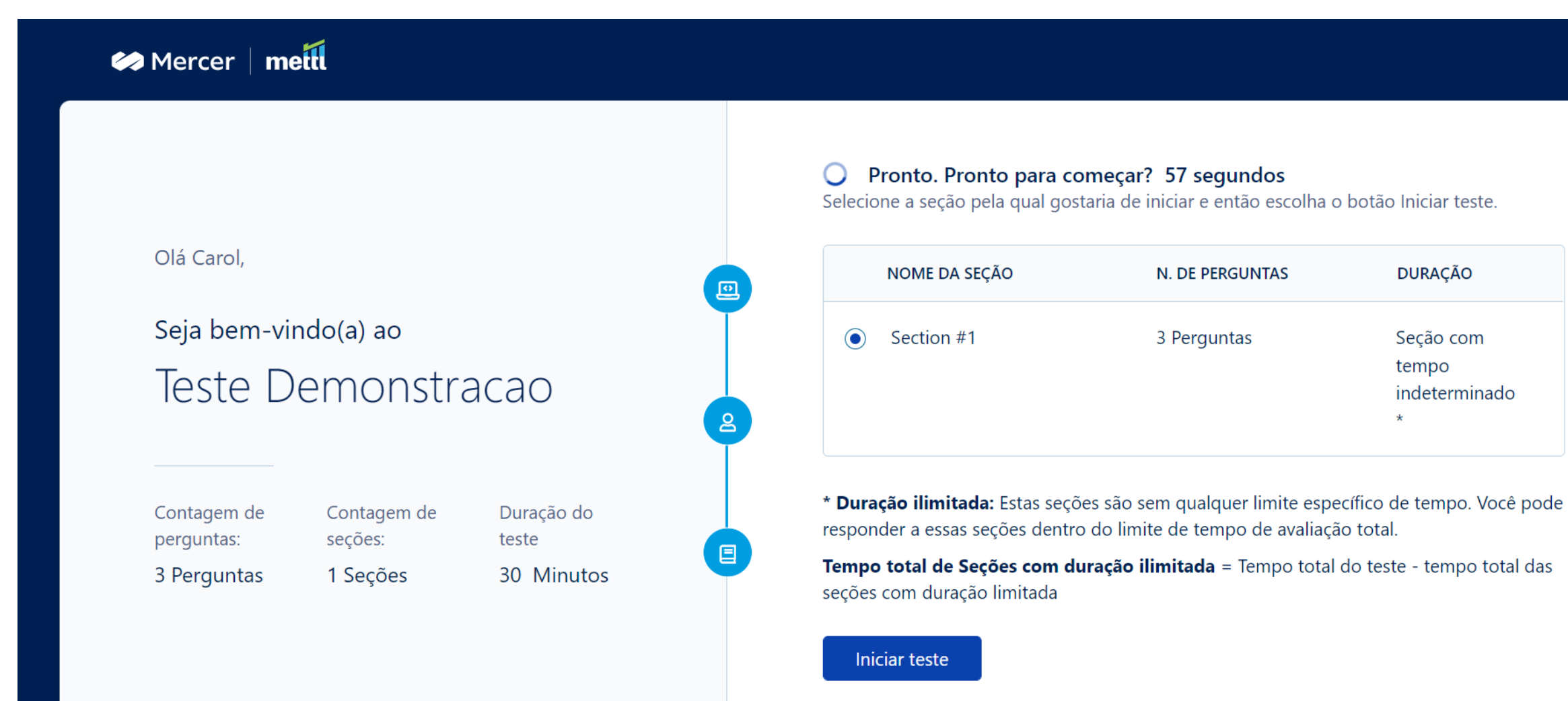

Caso sua avaliação seja monitorada, um aviso sobre a captura de vídeo e tela será apresentado. Clique em Prosseguir para o teste

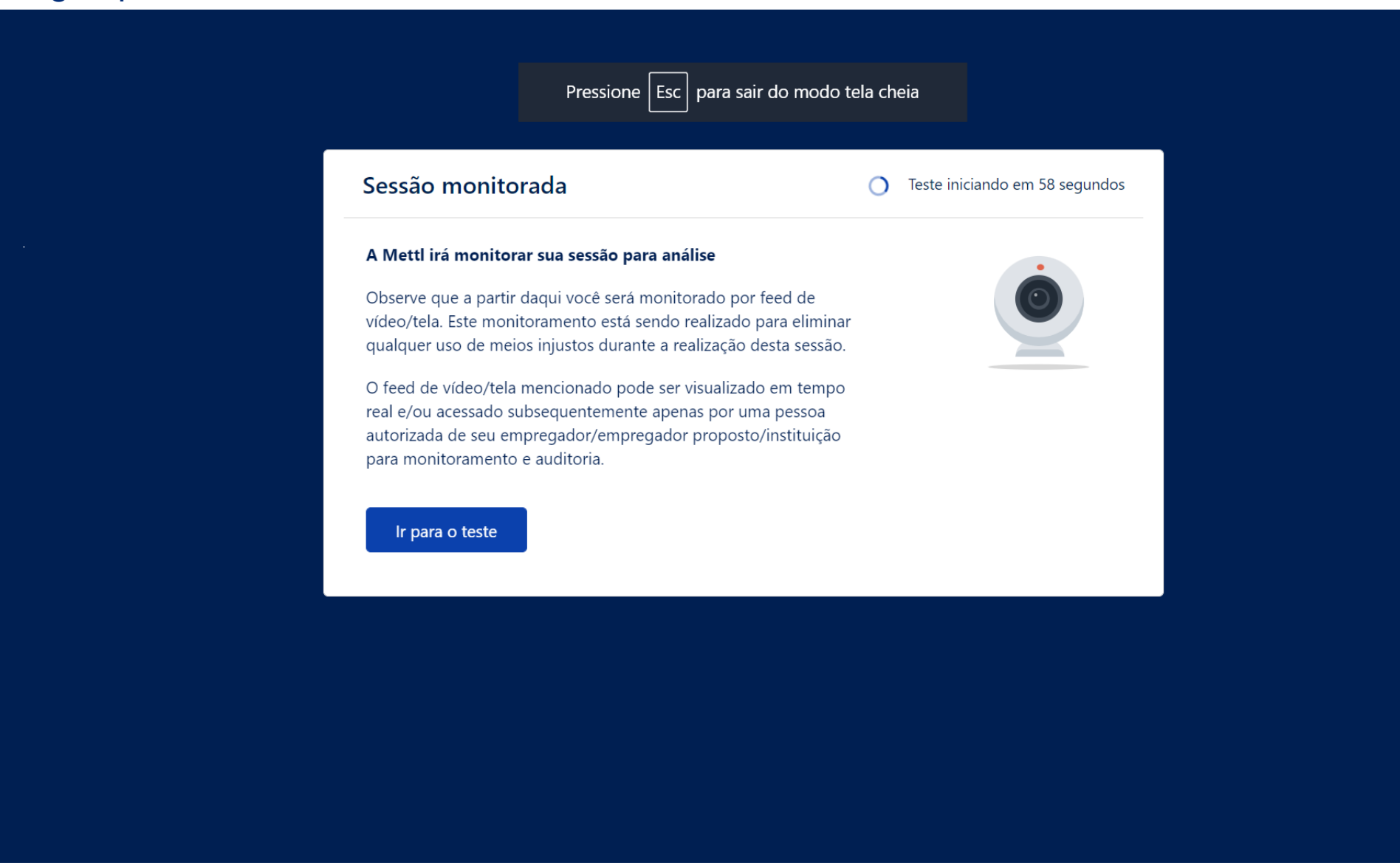

#### A avaliação se iniciará e as questões serão apresentadas

| antidade de sessões<br>sentes na avaliação e | Carol<br>Teste Demonstracao / 🕗 Sal                      | vo: 60 segundos atrás      | ① Tempo do teste: <b>00:28:45</b>                                                 | Terminar teste   |
|----------------------------------------------|----------------------------------------------------------|----------------------------|-----------------------------------------------------------------------------------|------------------|
| 1. Section #1                                | <ul><li>Navegação</li><li>das</li><li>questões</li></ul> | < 1 2 3 ><br>Tentadas: 0/3 | Tempo restante na<br>avaliação ou na<br>sessão                                    | Anterior Avançar |
| Pergunta 1                                   |                                                          | Revisitar mais tarde       | Selecione uma opção                                                               | questões         |
| 25 representa quantos                        | por cento de 200?                                        |                            | <ul> <li>12,5%</li> <li>15,5%</li> <li>20%</li> </ul>                             |                  |
|                                              |                                                          |                            | <ul> <li>16%</li> <li>Opções de es<br/>ou local para i<br/>da resposta</li> </ul> | colha<br>nserção |
| Corpo da                                     | a questão                                                |                            |                                                                                   |                  |

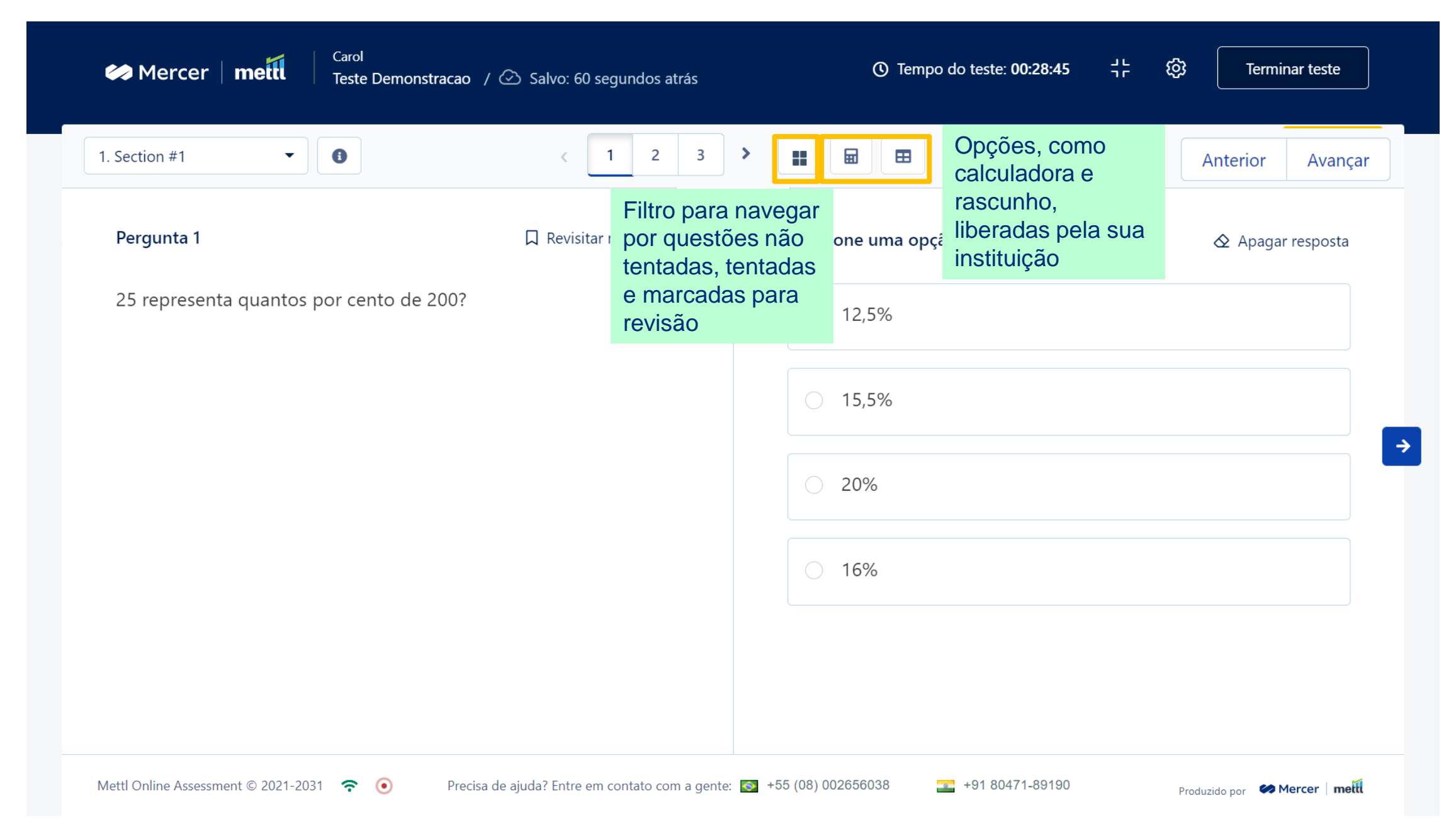

Ao finalizar a avaliação, a plataforma apresentará a quantidade de questões respondidas e, se for o caso, a quantidade de questões não respondidas.

Caso possua questões sem resposta e deseje responde-las, clique em **Não, voltar para o teste** e retorne para a avaliação e responda as questões faltantes.

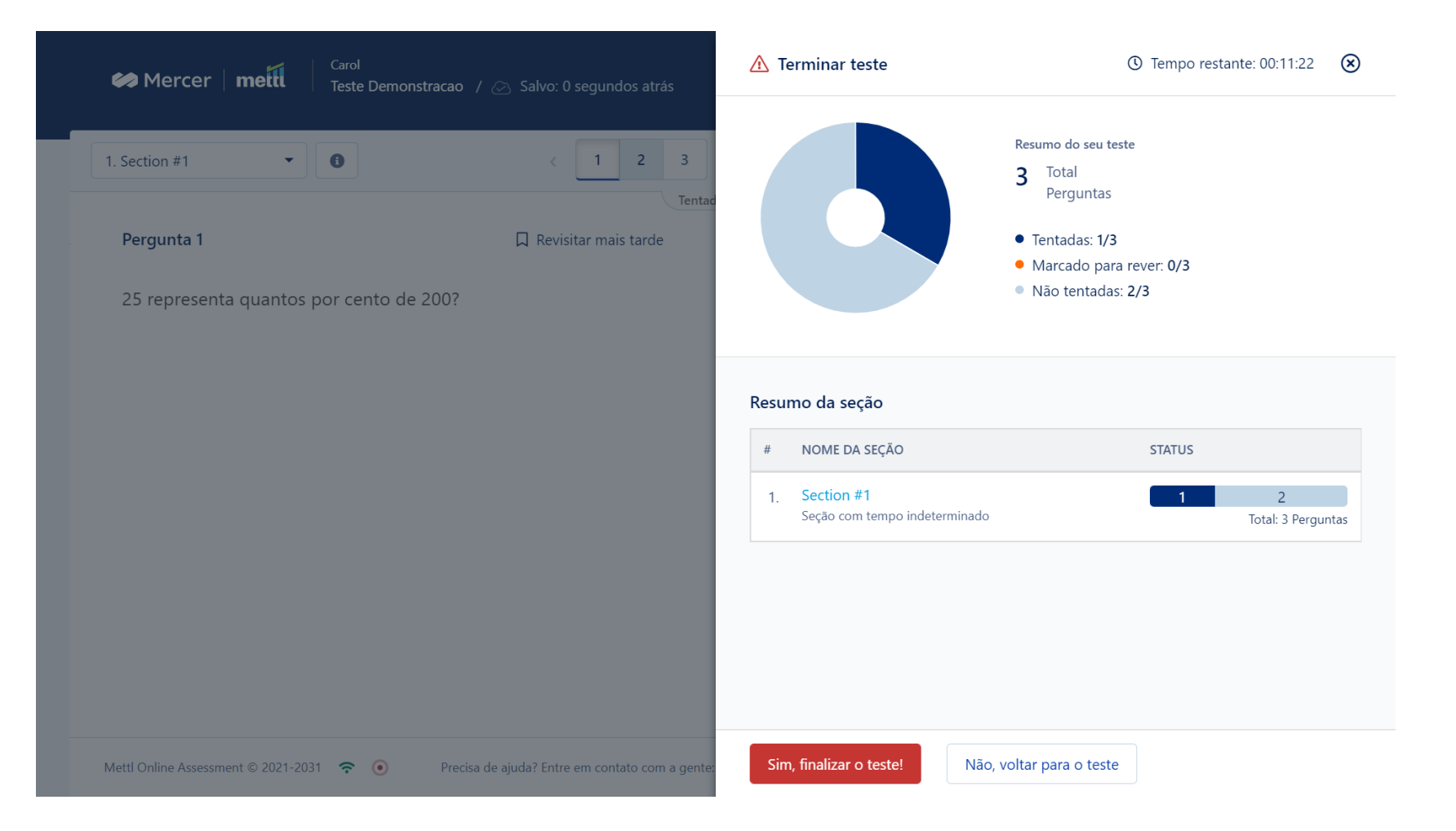

#### Após responder todas as questões, clique em Sim, finalizar o teste

|   | Carol<br>Mercer metti Teste Demonstracao /                                                                                                    | 🕐 🕑 Salvo: 60 segundos atrás                                                                                  | 🔥 Terminar teste                                                                              | () Tempo restante: 00:10:31 (S)                                                                                    |
|---|----------------------------------------------------------------------------------------------------|----------------------------------------------------------------------------------------------------|-----------------------------------------------------------------------------------------------|----------------------------------------------------------------------------------------------------|
|   | 1. Section #1 •<br>Pergunta 3<br>Dadas as sequências .<br>$a_n = n^2 + 4n + 4, b_n = 2^{n^2}, c_n = a_{n+1} - a_n e d_n$                                                                                                    | $\begin{pmatrix} 1 & 2 & 3 \\ \hline \\ Tentac \\ \hline \\ Revisitar mais tarde \\ n = \frac{b_{n+1}}{b_n},$ |                                                                                               | Resumo do seu teste<br>3 Total<br>Perguntas<br>• Tentadas: 3/3<br>• Marcado para rever: 0/3<br>• Não tentadas: 0/3 |
| ¢ | definidas para valores inteiros positivos de r<br>afirmações:<br>I. a <sub>n</sub> é uma progressão geométrica;<br>II. b <sub>n</sub> é uma progressão geométrica;<br>III. c <sub>n</sub> é uma progressão aritmética;<br>IV. d <sub>n</sub> é uma progressão geométrica.<br>São verdadeiras apenas | n, considere as seguintes                                                                                     | Resumo da seção         # NOME DA SEÇÃO         1. Section #1         Seção com tempo indetem | STATUS<br>3 0<br>ninado Total: 3 Perguntas                                                                         |
|   | Mettl Online Assessment © 2021-2031 🔶 Precisa                                                                                                    | de ajuda? Entre em contato com a gente:                                                                       | Sim, finalizar o teste!                                                                       | Não, voltar para o teste                                                                                           |

Uma mensagem de confirmação da finalização da avaliação será apresentada

# welcome to brighter